## 操作の途中で画面が白くなる場合

# → 再読み込み(リロード)してください。

再読み込み(リロード)は、環境により様々な方法があります。

下記に一般的な方法を挙げましたので試してください。 (※お使いのブラウザやデバイスによって表示や方法が異なります。)

### ◆パソコンの場合

#### 【方法1】

画面の「再読み込みボタン」(矢印が一回転したような記号)を押す

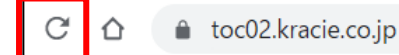

#### 【方法2】

キーボードの F5 を押す

### ◆スマートフォンの場合

【方法1】 画面の「再読み込みボタン」(矢印が一回転したような記号)を押す

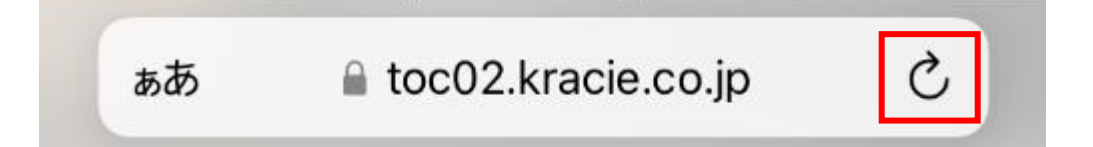

### 【方法2】

Google Chromeは、「再読み込みボタン」が隠れている場合があります。

①マーク(縦に点3つ)を押す

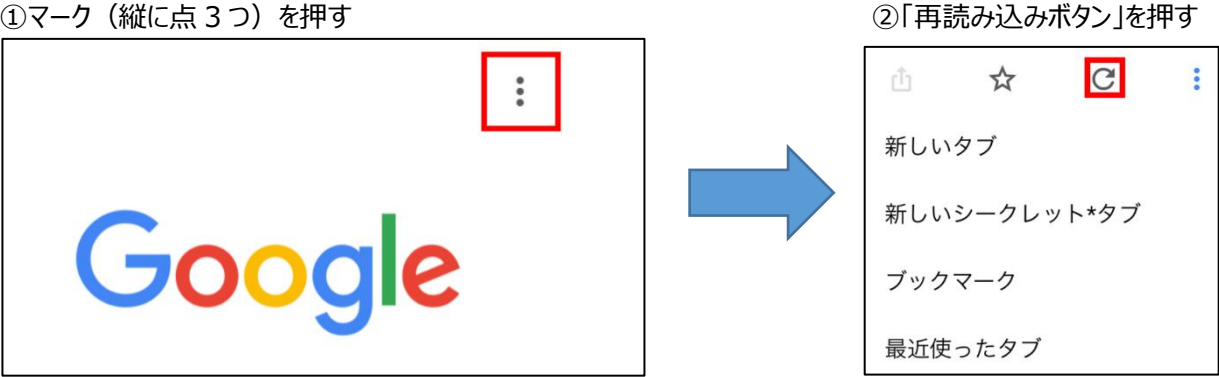

# パスワードを忘れてしまったとき

①ログイン画面 パスワードをお忘れの方を押す

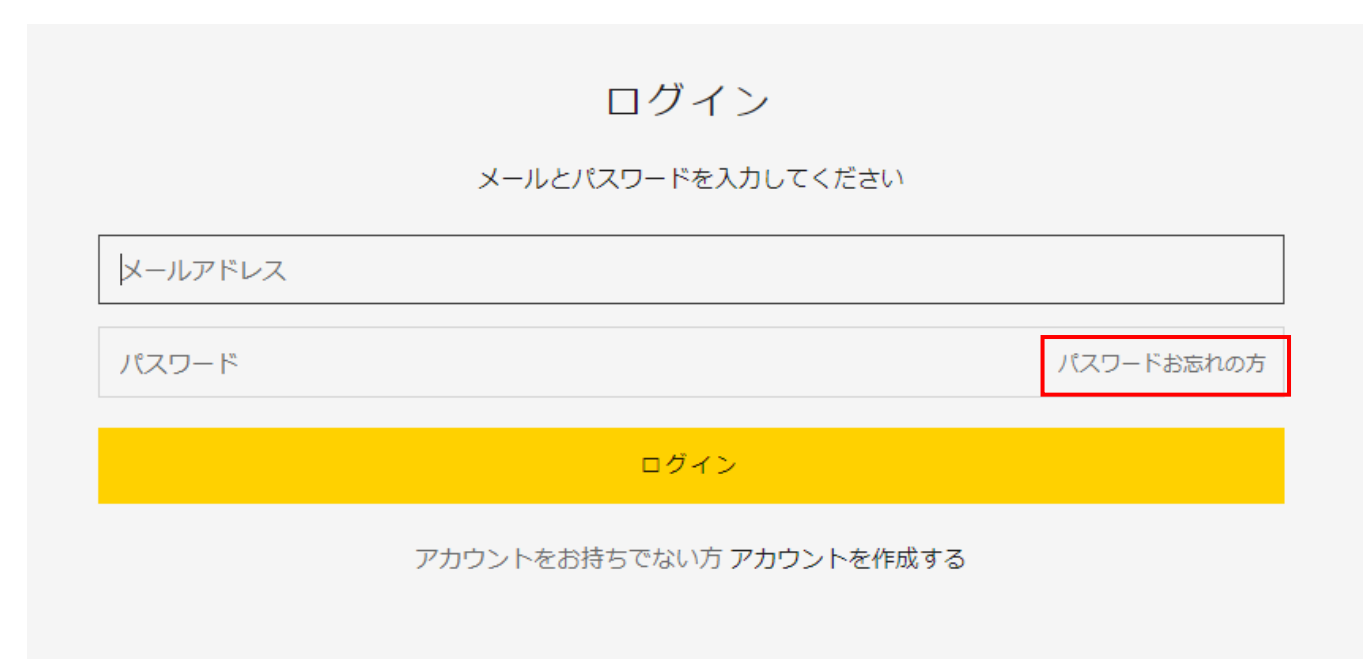

②登録しているメールアドレスを入力して、「送信ボタン」を押す。

パスワードをリセットする

メールアドレスを入力してください:

メールアドレス

送信する

パスワードを覚えていますか? ログインに戻る

③登録しているメールアドレスにメールが届きます。
「パスワードをリセット」ボタンを押す。

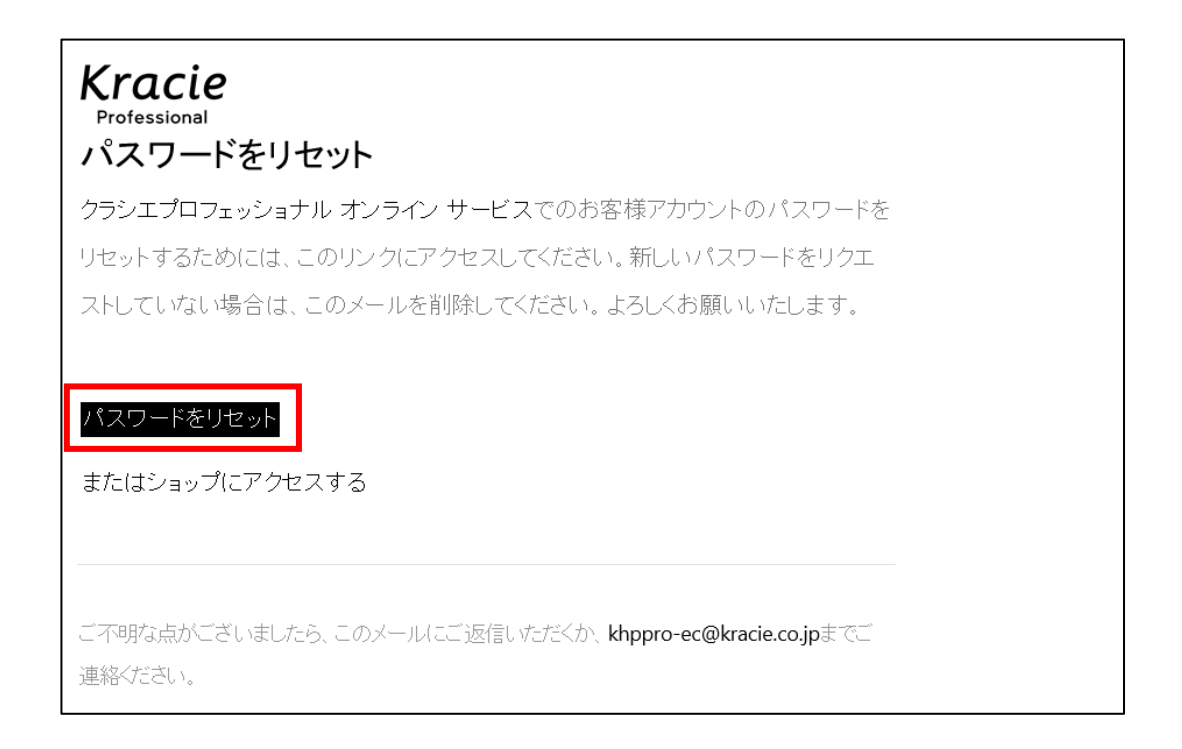

#### ④新しいパスワードを設定する。

「パスワード」・「パスワードの確認」に同じパスワードを入力し、「パスワードをリセットする」ボタンを押す

## アカウントのパスワードをリセットする

新しいパスワードを入力してください:

パスワード

パスワードの確認

上と同じパスワードを入力

パスワードをリセットする

WEB サイトトップページに戻ります。

「メールアドレス」と先ほど設定した新しい「パスワード」でログインしてください。